## Cara Menjalankan Program :

- 1) Install file apk ke smartphone android
- 2) Setelah aplikasi terpasang di smartphone, jalankan aplikasi tersebut
- Setelah masuk ke menu utama, pilih menu Daftar Layanan Pasien atau Daftar Layanan Karyawan sesuai dengan kebutuhan.
- 4) Setelah masuk di menu Daftar Layanan Pasien, pilih salah satu layanan
- 5) Akan muncul informasi antara lain : nama layanan, ruangan tempat pelayanan, nama petugas dan jam pelayanan
- 6) Selanjutnya kembali ke menu utama
- 7) Pilih menu Denah Gedung
- 8) Setelah itu akan muncul denah gedung
- 9) Aktifkan Wifi pada smartphone
- 10) Tekan tombol segitiga yang terletak diatas denah
- 11) Setelah posisi pengguna (smartphone) muncul yang ditandai dengan munculnya lingkaran warna biru.
- 12) Kemudian pilih ruangan yang ingin dituju, mengacu pada ruangan yang sudah dilihat di informasi sebelumnya
- 13) Selanjutnya akan muncul rute dari posisi pengguna menuju ke ruangan
- 14) Ikuti rute tersebut, jika sudah sampai maka akan muncul pesan, "Anda sudah sampai".